## Vehicle Booking System User Registration Guide

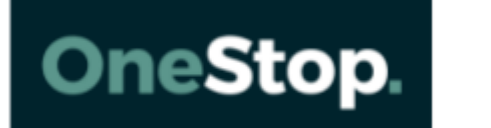

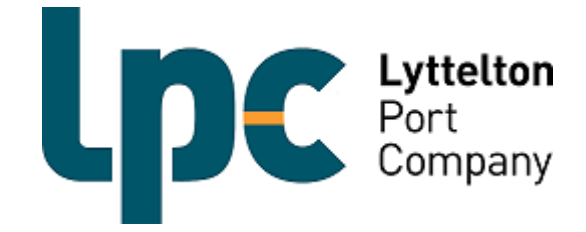

## LPC – VBS User Registration Guide

- ➢ Go to <u>https://www.1-stop.biz</u>
- > Click:
  - 1. Products
  - 2. Operations
  - 3. Vehicle Booking Systems (VBS)

| https://www-20.1-stop.biz             |                        |                  |                            |                          |
|---------------------------------------|------------------------|------------------|----------------------------|--------------------------|
| 📙 Strata Committee 🔛 Canon 🛄 Shares 🧯 | 🕑 CargoConnect   Login | n Free Short Cou | rse Syst 🕜 Television - Au | ıstralian 🛛 🔯 Fool Austi |
| <b>1</b> -                            | -Stop Connections      |                  |                            |                          |
|                                       | PRODUCTS 1             | SECURITY CA      | RDS (MSIC)                 | INDUSTRY SOLUTI          |
|                                       | Tracking               | >                | 1-Stop Modal               |                          |
|                                       | Operations 2           | >                | 3 Vehicle Booking          | System                   |
|                                       | Reporting              | >                | (003)                      |                          |

## Click on Register

| PRODUCTS                                                                         | SECURITY CARDS (MSIC)                                                                              | INDUSTRY SOLUTIONS                           | ABOUT    | NEWS                                                         | HELP CONT                                    |         | т      |
|----------------------------------------------------------------------------------|----------------------------------------------------------------------------------------------------|----------------------------------------------|----------|--------------------------------------------------------------|----------------------------------------------|---------|--------|
| Vehicle Booki                                                                    | ing System                                                                                         |                                              | Overview | Features                                                     | Pricing                                      | Help    | Log in |
|                                                                                  | VEHIC                                                                                              | LE BOOKING                                   | SYSTEM   | (VBS)                                                        |                                              |         |        |
| Our flagsh<br>the premio<br>Terminal t<br>VBS is acti<br>Australia,<br>East Asia | ip product, the V<br>er system for the<br>to Landside inter<br>ve in 12 Termina<br>New Zealand and | BS, is<br>face. The<br>lls across<br>I South | Road car | riers in Aust<br>use the VB<br>Register for<br>No credit car | ralia: Regi<br>S today<br>access<br>d needed | ster to |        |

> Fill in the following form with your details and click the 'Get Started' button

| Get started with a 1-Stop account                                                   |                                     |                       |                                    |   |  |  |
|-------------------------------------------------------------------------------------|-------------------------------------|-----------------------|------------------------------------|---|--|--|
| Vehicle Booking System (VBS)<br>Organise your pick-ups and drop-offs at a facility. |                                     |                       |                                    |   |  |  |
| - 4                                                                                 | eate PRA                            |                       | Help                               |   |  |  |
| Title                                                                               |                                     |                       |                                    |   |  |  |
| Mr                                                                                  |                                     | •                     |                                    |   |  |  |
| First Na                                                                            | ame                                 |                       | Last Name                          |   |  |  |
| First N                                                                             | ame                                 |                       | Last Name                          |   |  |  |
| VBS Lo                                                                              | cation                              |                       |                                    |   |  |  |
| New Z                                                                               | ealand                              |                       |                                    | • |  |  |
| Timezo                                                                              | ne                                  |                       |                                    |   |  |  |
| (UTC+                                                                               | 12:00) Auckland,                    | Wellington            | •                                  | • |  |  |
| Phone                                                                               |                                     |                       |                                    |   |  |  |
| +64                                                                                 | Phone                               |                       |                                    |   |  |  |
| Email                                                                               |                                     |                       |                                    |   |  |  |
|                                                                                     | Email                               |                       |                                    |   |  |  |
| Busines                                                                             | s Number                            |                       |                                    |   |  |  |
| Busine                                                                              | ss Number                           |                       |                                    |   |  |  |
| How di                                                                              | d you hear about                    | + 11e7                |                                    |   |  |  |
| Plea                                                                                | se select                           |                       |                                    | - |  |  |
| Tick th                                                                             | Tick the checkbox below to continue |                       |                                    |   |  |  |
|                                                                                     |                                     | I'm not a robot       | reCAPTCHA<br>Privacy - Terms       |   |  |  |
|                                                                                     |                                     | Get S                 | Started                            |   |  |  |
|                                                                                     | By clicking                         | on "Get Started", you | agreed to the Terms and Conditions |   |  |  |

After filling in the form on page 3 of this manual, follow the instructions on the screen

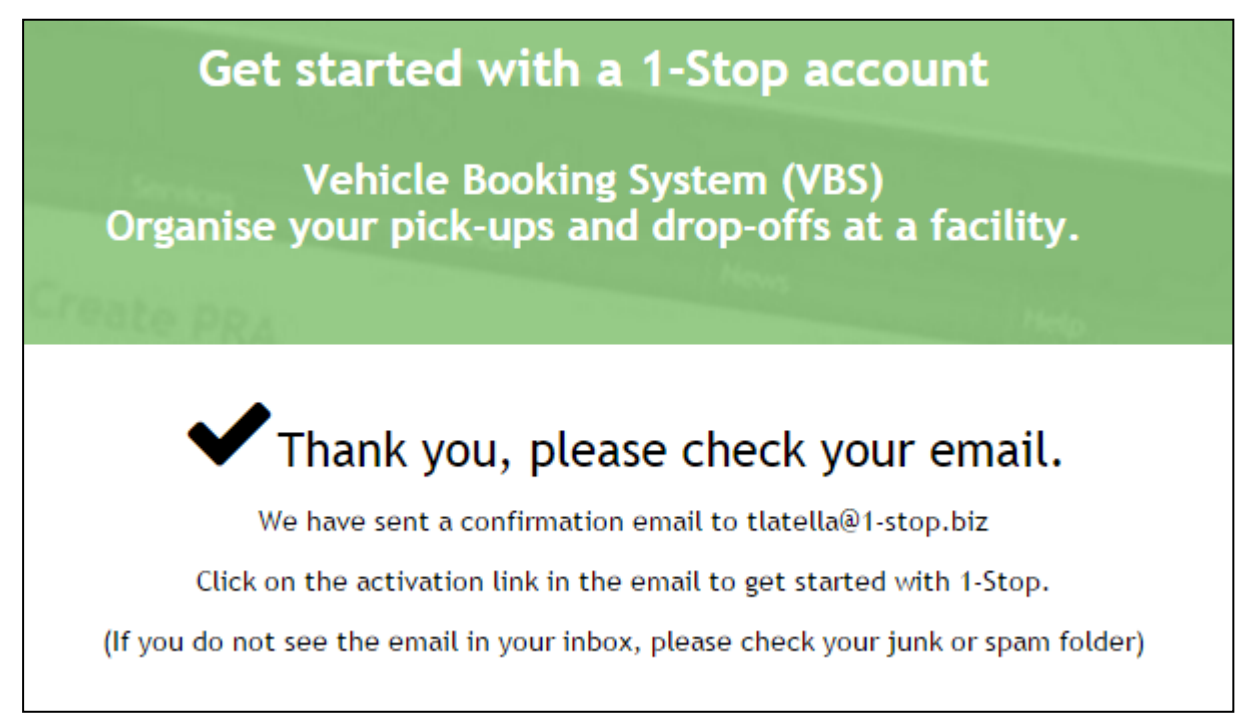

## Look for this email and click on the link provided

|                  | Tue 23/01/2018 3:08 PM                                                                                            |                                              |
|------------------|----------------------------------------------------------------------------------------------------|----------------------------------------------|
| Т                | noreply@1-stop.biz                                                                                                |                                              |
|                  | 1 Stor Emply Verification                                                                                         |                                              |
|                  | 1-Stop Email Verification                                                                                         |                                              |
| To Tony Latella  |                                                                                                    |                                              |
| Retention Policy | Junk Email (30 days)                                                                                              | Expires Never                                |
|                  |                                                                                                    |                                              |
| Hi Truck,        |                                                                                                    |                                              |
| You or some      | one with your email address signed up to our website.                                                             |                                              |
| We need to v     | rerify this email address before we activate the account. Please click on the                                     | e link below:                                |
| Verify your      | email address                                                                                                    |                                              |
| Or just copy     | and paste the following URL into your browser <a href="https://www-20.1-stop.biz/">https://www-20.1-stop.biz/</a> | signup2/activation/UfGX9a0NP3zjwsBEWi8EwQ2   |
| If you have a    | ny problems or questions, please contact our Sales team via sales20@1-stop                                        | .biz;mgarces@1-stop.biz;gsatuito@1-stop.biz. |
| Thank you.       |                                                                                                    |                                              |
|                  | 1-Stop Connections Pty Ltd                                                                                        |                                              |
| 1-sto            | P+61 2 9588 8939                                                                                                  |                                              |
|                  | F+61 (2) 9567 9967<br>E sales20@1-stop.biz:mgarces@1-stop.biz:gsatuito@1-stop.biz                                 |                                              |
|                  | W www.1-stop.biz                                                                                                  |                                              |

The email will take you back to the registration site to complete your details. Be sure to select 'LPC CityDepot Woolston of LCT Container Terminal' as the facility

| Complete your account                                     |                           |         |            |          |          |    |                                  |
|-----------------------------------------------------------|---------------------------|---------|------------|----------|----------|----|----------------------------------|
|                                                           |                           |         |            |          |          |    |                                  |
| Organise your pick-ups and drop-offs at a facility.       |                           |         |            |          |          |    |                                  |
| Create PRA                                                |                           |         |            |          | Het      | 0  | 선생님, 그는 것이 있는 것이 있는 것이 없는 것이 없다. |
|                                                           |                           |         |            |          |          |    |                                  |
| Create your account                                       |                           |         |            |          |          |    |                                  |
| Create a username                                         |                           |         |            |          |          |    |                                  |
| Lusername                                                 |                           |         |            |          |          |    |                                  |
| Enter a new password (minimum 7 characters)  Password     |                           |         |            |          |          |    |                                  |
| Show Password                                             |                           |         |            |          |          |    |                                  |
|                                                           |                           |         |            |          |          |    |                                  |
|                                                           |                           |         |            |          |          |    |                                  |
| Tell us about yourself                                    |                           |         |            |          |          |    |                                  |
| First name                                                | La                        | ast nam | e          |          |          |    |                                  |
| Truck                                                     | Т                         | wo      |            |          |          |    |                                  |
| Mobile (Optional)                                         | Er                        | mail    |            |          |          |    |                                  |
| Mobile                                                    |                           | ⊠ t     | latella@1· | stop.bi  | z        |    |                                  |
|                                                           |                           |         |            |          |          |    |                                  |
| Select the facility(s) you need acce                      | ess to                    |         |            |          |          |    |                                  |
| State/Region/Area                                         |                           |         |            |          |          |    |                                  |
| N7                                                        |                           | -       |            |          |          |    |                                  |
| 112                                                       |                           |         |            |          |          |    |                                  |
| Auckland Bledisloe Terms & Conditions                     |                           |         |            |          |          |    |                                  |
| Auckland Fergusson Terms & Conditions                     |                           |         |            |          |          |    |                                  |
| Napier Port Terms & Conditions                            |                           |         |            |          |          |    |                                  |
| LPC CityDepot Woolston Terms & Conditions                 |                           |         |            |          |          |    |                                  |
|                                                           |                           |         |            |          |          |    |                                  |
| By clicking on checkbox, you agreed to the Terms & Condit | ions of the facility(s) s | electe  | d.         |          |          |    |                                  |
|                                                           |                           |         |            |          |          |    |                                  |
|                                                           |                           |         |            |          |          |    |                                  |
| About your company                                        |                           |         |            |          |          |    |                                  |
| Company name                                              |                           |         |            |          |          |    |                                  |
| Truck Two                                                 |                           |         |            |          |          |    |                                  |
| Business type                                             |                           |         | Compa      | iny size | •        |    |                                  |
| Road Carrier                                              |                           | -       | Mediu      | m (6 to  | 20 truck | s) |                                  |
| Company address                                           |                           |         |            |          |          |    |                                  |
| Country                                                   |                           |         |            |          |          |    |                                  |
| New Zealand                                               |                           |         |            |          |          |    |                                  |
| Address                                                   |                           |         |            |          |          |    |                                  |
| 101, Great South Road                                     |                           |         |            |          |          |    |                                  |
| City/Town                                                 | State/Region/Area         |         |            |          |          |    | Post Code/ID/Zip                 |
| Papakura                                                  | Auckland                  |         |            |          |          | •  | 2110                             |
| Business Number                                           |                           |         | Phone      |          |          |    |                                  |
| 9429040418087                                             |                           |         | +64        | 8765     | 432      |    |                                  |

Your registration is now complete. Your access request has been sent to LPC for approval

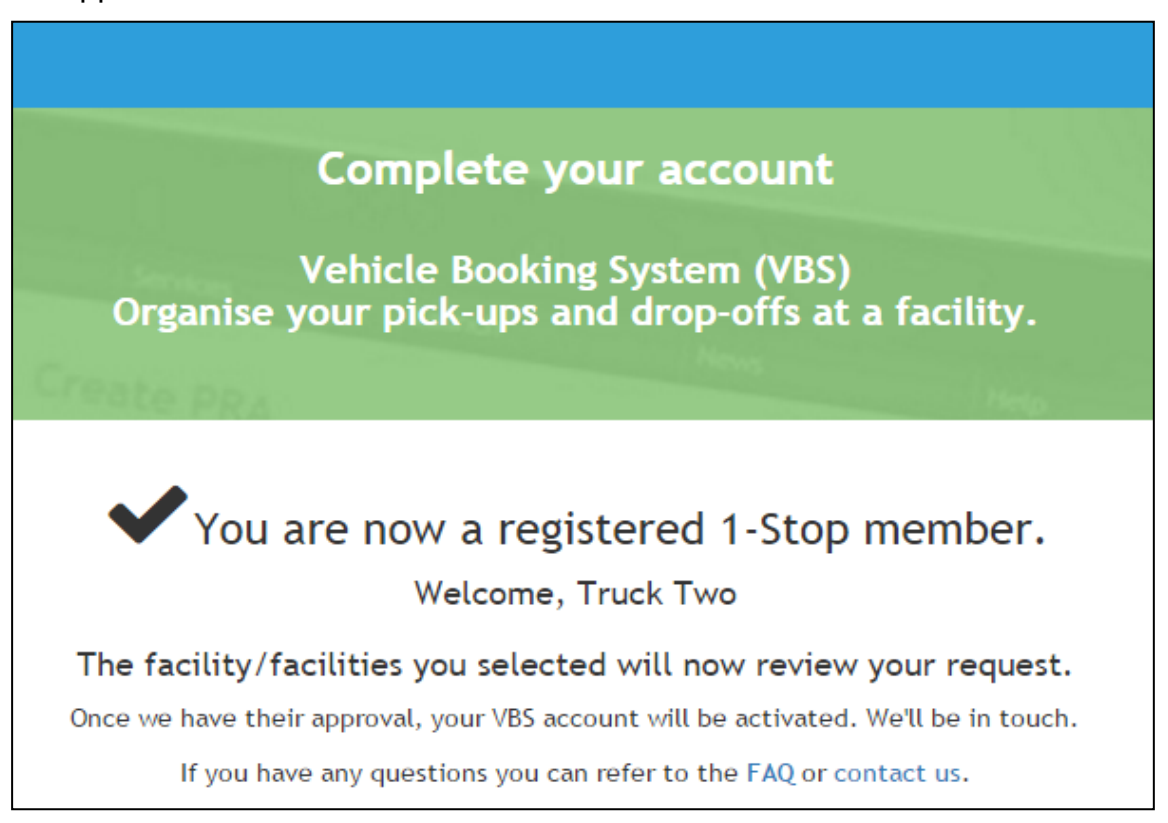

Once LPC has reviewed and activated your account you will receive this email to let you know

|                                                                                                    | Wed 24/01/2018 8:56 AM                                                                                                    |
|----------------------------------------------------------------------------------------------------|----------------------------------------------------------------------------------------------------|
| Т                                                                                                    | noreply@1-stop.biz                                                                                                    |
|                                                                                                    | Your access to 1-Stop VBS for a terminal has been approved                                                                                                    |
| То                                                                                                    |                                                                                                    |
| Retention Policy                                                                                                    | Junk Email (30 days) Expires Never                                                                                                    |
| Dear<br>1-Stop is plea<br>You can now I<br>1. Go to<br>2. Login<br>3. Click<br>For the VBS u<br>You can also a<br>Should you rea | used to advise your access to the Vehicle Booking System (VBS) for LPC CityDepot Woolston has been approved.<br>log onto VBS for the terminal. To do this,<br>www.1-stop.biz<br>with your username and password (as provided in an earlier email).<br>on 'Launch' from the top menu and select 'VBS'<br>user guide, <u>please go here &gt;</u><br>add new users to access your account. To do this, <u>just follow these steps &gt;</u><br>equire any further assistance, please contact us directly using the details below. |